## crimson

## Expenditures: Schedule F – Coordinated Party Expenditures

Political Party Committees must itemize/report coordinated party expenditures on **Schedule F** – **Coordinated Party Expenditures**. Coordinated Party Expenditures are similar to regular expenditures except they have some additional fields for the **Designated Committee** and **Subordinate Committee**.

Schedule F expenditures can be recorded in Crimson and then imported into CrimsonFiler or they can be uploaded directly into your CrimsonFiler FEC report.

\*\*Please note: Refer to the <u>CrimsonFiler: Expenditures</u> guide on the HelpDesk for directions on how to enter expenditure data directly into FEC reports in CrimsonFiler.

## Entering Schedule F (Line 25) – Coordinated Party Expenditures into Crimson:

You will add **Coordinated Party Expenditures** into Crimson in the same manner as normal expenditures except you will need to include additional information for the **Designated Committee** and **Subordinate Committee**.

Once you have selected the FEC line number of **SF25 – Coordinated Party Expenditure** in the **Edit Disbursement** screen, the additional **Designated Committee** and **Subordinate Committee** fields will appear: Designated Committee FEC ID, Designated Committee Name, Designated checkbox, Subordinate Committee FEC ID, Subordinate Committee Name, Subordinate Street, Subordinate Address Line 1, Subordinate City, Subordinate State, Subordinate Zip, and Subordinate Zip + 4.

Once you have completed all of the fields, click the **Save** button.

| 1299022 \$725-Coordinated Party-Expenditure     International Party-Expenditure     International Party-Expenditure <td< th=""><th>Data</th><th>Che Number</th><th>O/L Code</th></td<>                                                                                                    | Data                                   | Che Number                           | O/L Code                                            |
|----------------------------------------------------------------------------------------------------|----------------------------------------|--------------------------------------|-----------------------------------------------------|
| Normal Statistic   Statistic   Statistic   Na-NA   Na-NA <td>12/9/2022</td> <td>SF25 - Coordinated Party Expenditure</td> <td>× +</td>                                                                                                    | 12/9/2022                              | SF25 - Coordinated Party Expenditure | × +                                                 |
| Image: Constraint of the second of the second o               | Amount (AAk+1)                         | FEC Description (ARTV)               |                                                     |
| Vote     Norwall       FDD-Feloritika     Image: Second Second S                                                             | <b>S</b> 0                             |                                      | General Ledger                                      |
| FED-Findrid v   Home venetin   Non-NiA venetin   Nach Venetin   Venetin venetin   Venetin venetin                                                                                                    | Pune                                   | Mena Text                            | Name Arrount                                        |
| Interf     Nak-Nah     Nak-Nah<                                                                                                    | FED-Federal v                          |                                      |                                                     |
| NA-NA VO V VO VO VO VO VO VO VO VO VO VO VO V                                                                                                    | Annut                                  | Transaction Galagory                 | Ultimate Vendor 🔃 🔸 🔍                               |
| Deal Name     Transmittation       Image: Space Office     Image: Space Office       Image: Space Office     Image: Space Office       Image: Space Office                                                                                                    | N/A-N/A *                              | ٠<br>۲                               | Total                                               |
| Name     Failer Gale       V     Salar Gale       V     Name       Samest Linuxet     V       V     Name       V     Namest Linuxet       V     Namest Linuxet       V     Namest L                                                                                                    | Checkle                                | Transaction Code                     |                                                     |
| Name         Faster Cole           v         v         v           annext transmet Cole         V         V           annext transmet Cole         Adjummet Daw         V           Adjummet Daw         Adjummet Daw         V           Selgrand ConstraintStram         V         III           Deser Indicator         U         III           Deser Indicator         U         III                                                                                                    |                                        | · · · · · ·                          | Turk System                                         |
| Servert Invest     W     W       Servert Invest     Servert Servert     Servert Servert       Servert Constract Tic 0     Adjuttent Data     Servert Servert       Servert Constract Tic 0     Major Servert Data     Servert Servert Data       Servert Constract Tic 0     Servert Servert Data     Servert Servert Data       Servert Constract Tic 0     Servert Servert Data     Servert Servert Data                                                                                                    | Payment                                | Elector Code                         |                                                     |
| James Constra     Tax     Other Enduin       Indepting Constra     Indepting Constra     Indepting Constra       Values Constra     Values Constra     Indepting Constra                                                                                                    | ~~~~~~~~~~~~~~~~~~~~~~~~~~~~~~~~~~~~~~ | v v                                  |                                                     |
| Are grande Cancellan ME Co                                                                                                    | Comment Strupice#                      | Year Other Election                  |                                                     |
| Adjenter Unit Adjenter Unit Adje<br>Unit Adjenter Unit Adjenter Unit Adjenter Unit Adjenter Unit Adjenter Unit Adjenter Unit Adjenter Unit Adjenter Unit Adjenter Unit Adjenter Unit Adjenter Unit Adjenter Unit Adjenter Unit Adjenter Unit Adjenter Unit Adjenter Unit Adjent |                                        |                                      |                                                     |
| Negrene Generites House Chapes Industre Chapes Industre Chapes    | Designated Committee PECID             | Adjustment Tupe                      |                                                     |
| Company Company RC 0                                                                                                    | Parlament Compilers Lines              |                                      |                                                     |
| Congrand<br>Annolises Consolises #EC @                                                                                                    | Configurate Consection of State        | Coversion C1144                      |                                                     |
| alter drawe Cannot tase PC (2)                                                                                                    | Charlenster                            |                                      |                                                     |
|                                                                                                    | Subscribinatia Committaee /PC I/D      |                                      |                                                     |
|                                                                                                    |                                        |                                      |                                                     |
| Joing Converting Variant                                                                                                    | Subardinate Conmittee Name             |                                      |                                                     |
|                                                                                                    |                                        |                                      |                                                     |
| John Shawet                                                                                                    | Subordinate Street                     |                                      |                                                     |
|                                                                                                    |                                        |                                      |                                                     |
| Another Address the 1                                                                                                    | Subordhura Address The S               |                                      |                                                     |
|                                                                                                    |                                        |                                      |                                                     |
| Jandines Cr                                                                                                    | Subordinate City                       |                                      |                                                     |
|                                                                                                    |                                        |                                      |                                                     |
| uter divara birea                                                                                                    | Subondinata Data                       |                                      |                                                     |
|                                                                                                    |                                        |                                      |                                                     |
|                                                                                                    | 5/00/01/4/# 2/# * 4                    |                                      |                                                     |
|                                                                                                    |                                        | 1                                    |                                                     |
| Careal Same + Edit Secard Same + Add S INHERCON                                                                                                    |                                        |                                      | Cancel Save + Edit Record Save + Add \$ Print Check |

\*\*Please note: Refer to the <u>Crimson: Importing New Expenditures or Treasury Receipts</u> guide or the <u>Crimson: Expenditure Data Entry</u> guide for instructions on how to enter expenditures into Crimson.